# Collegamenti

# Istruzioni Windows per una stampante collegata localmente

**Nota:** quando si installa una stampante collegata localmente, se il sistema operativo in uso non è supportato dal CD *Software e documentazione*, è necessario utilizzare l'Installazione guidata stampante.

Gli aggiornamenti del software della stampante sono disponibili sul sito Web Lexmark all'indirizzo www.lexmark.com.

## Che cos'è la stampa locale?

La stampa locale consiste nell'inviare i processi a una stampante collegata localmente (una stampante collegata direttamente al computer mediante un cavo USB). Quando si configura questo tipo di stampante, il software della stampante deve essere installato *prima* di collegare il cavo USB. Per ulteriori informazioni, consultare la documentazione relativa all'installazione fornita con la stampante.

È possibile utilizzare il CD Software e documentazione per installare il software della stampante necessario sulla maggior parte dei sistemi operativi Windows.

## Installazione del software mediante il CD

Il CD Software e documentazione consente di installare il software della stampante sui seguenti sistemi operativi:

- Windows Vista e Windows Vista x64 bit Edition
- Windows Server 2003 e Windows Server 2003 x64
- Windows XP e Windows XP x64 bit Edition
- Windows 2000
- Mac OS X
- Linux Redhat, SUSE, Linspire, Debian GNU, Linpus, Red Flag e Ubuntu
- 1 Inserire il CD Software e documentazione.

Se non viene visualizzata la schermata di installazione, fare clic su **Start -> Esegui** e digitare D: \setup.exe, dove D indica la lettera dell'unità CD o DVD.

- 2 Selezionare Installa stampante e software.
- 3 Selezionare Consigliata, quindi fare clic su Avanti.
- 4 Selezionare Collegamento locale, quindi fare clic su Avanti. Il software della stampante viene copiato sul computer.
- 5 Collegare il cavo USB o parallelo, quindi accendere la stampante.

Viene visualizzata la schermata Plug and Play e l'oggetto stampante viene creato nella cartella Stampanti.

## Installazione del software mediante l'installazione guidata stampante

È possibile installare il software della stampante sui sistemi operativi Windows.

**1** Inserire il CD Software e documentazione.

Se il CD si avvia automaticamente, fare clic su Esci.

- 2 Fare clic su Start → Impostazioni → Stampanti, quindi su Aggiungi stampante per avviare l'Installazione guidata stampante.
- 3 Quando viene richiesto, scegliere l'installazione di una stampante locale, quindi fare clic su Disco driver.

Collegamenti Pagina 2 di 6

- 4 Specificare la posizione del software della stampante. Il percorso è simile al seguente: D:\Drivers\Print\Win\_9xMe\, dove D indica la lettera dell'unità CD o DVD.
- 5 Fare clic su OK.

## Istruzioni Windows per una stampante collegata localmente

## Che cos'è la stampa in rete?

In ambienti Windows, le stampanti di rete possono essere configurate per la stampa diretta o condivisa. Ciascuno di questi metodi di stampa in rete richiede l'installazione di un software della stampante e la creazione di una porta di rete.

| Metodo di stampa                                                                                                    | Esempio |
|----------------------------------------------------------------------------------------------------|---------|
| <ul> <li>Stampa IP</li> <li>La stampante è collegata direttamente alla rete tramite un cavo di rete, ad esempio un cavo Ethernet.</li> <li>In genere, il software della stampante è installato su ciascun computer di rete.</li> </ul>                                                                                                    |         |
| <ul> <li>Stampa condivisa</li> <li>La stampante è collegata a uno dei computer in rete tramite un cavo locale, ad esempio<br/>un cavo USB o parallelo.</li> <li>Il software della stampante è installato sul computer collegato alla stampante.</li> <li>Durante l'installazione del software, la stampante viene impostata come condivisa affinché<br/>anche gli altri computer della rete possano utilizzarla.</li> </ul> |         |

## Installazione del software per la stampa IP diretta

1 Inserire il CD Software e documentazione.

Se non viene visualizzata la schermata di installazione, fare clic su **Start -> Esegui** e digitare D: \setup.exe, dove D indica la lettera dell'unità CD o DVD.

- 2 Selezionare Installa stampante e software.
- 3 Selezionare Consigliata, quindi fare clic su Avanti.

Nota: selezionare Personalizzata anziché Consigliata per scegliere il software da installare.

- 4 Selezionare Collegamento in rete, quindi fare clic su Avanti. Il software della stampante viene copiato sul computer.
- **5** Selezionare il modello di stampante che si desidera installare.

La stampante viene rilevata automaticamente sulla rete, viene assegnato automaticamente un indirizzo IP e viene creato una stampante di rete nella cartella Stampanti.

- 6 Dall'elenco delle stampanti rilevate, selezionare quella su cui stampare.
- 7 Fare clic su **Fine** per completare l'installazione.
- 8 Fare clic su **Chiudi** per uscire dal programma di installazione.

## Installazione del software per la stampa condivisa

La procedura per la configurazione della stampa condivisa è composta da diversi passaggi che devono essere effettuati nel seguente ordine:

- 1 Installare il software della stampante sul computer collegato alla stampante.
  - **a** Inserire il CD Software e documentazione.
    - Se non viene visualizzata la schermata di installazione, fare clic su **Start → Esegui** e digitare D:\setup.exe, dove D indica la lettera dell'unità CD o DVD.
  - **b** Selezionare **Installa stampante e software**.
  - c Selezionare Consigliata, quindi fare clic su Avanti.
  - **d** Selezionare **Collegamento locale**, quindi fare clic su **Avanti**. Il software della stampante viene copiato sul computer.
  - e Collegare il cavo USB o parallelo, quindi accendere la stampante. Viene visualizzata la schermata Plug and Play e una stampante viene creata nella cartella Stampanti.
- **2** Condividere la stampante in rete.
  - a Aprire la cartella delle stampanti del sistema operativo.
  - **b** Selezionare la stampante.
  - c In Proprietà di stampa, fare clic sull'opzione per la condivisione della stampante. È necessario assegnare un nome condiviso alla stampante.
  - **d** Fare clic su **OK**. Se alcuni file sono mancanti, è possibile che venga richiesto di inserire il CD del sistema operativo.
  - e Per accertarsi che la procedura di condivisione della stampante sia stata eseguita correttamente, verificare quanto riportato di seguito:
    - La stampante nella cartella Stampanti deve presentare un indicatore di condivisione. Ad esempio, è possibile che la stampante sia contrassegnata da un simbolo a forma di mano.
    - Cercare Risorse di rete. Individuare il nome del computer host e il nome di condivisione assegnato alla stampante.
- **3** Collegare gli altri computer di rete alla stampante.
  - Uso del metodo peer-to-peer
    - a Fare clic su Start → Impostazioni → Stampanti, quindi su Aggiungi stampante per avviare l'Installazione guidata stampante.
    - **b** Selezionare l'opzione per l'installazione di una stampante di rete.
    - **c** Immettere il nome della stampante o l'URL se si tratta di una rete Internet o intranet, quindi fare clic su **Avanti**. Se non si conosce il nome della stampante o l'URL, lasciare vuota la casella di testo e fare clic su **Avanti**.
    - **d** Dall'elenco Stampanti condivise, selezionare la stampante di rete. Se la stampante non figura nell'elenco, immetterne il percorso nella casella di testo. Il percorso è simile al seguente: \\[nome host server]\[nome stampante condivisa]. Il nome host del server corrisponde al nome che lo identifica sulla rete. Il nome della stampante condivisa corrisponde al nome assegnato durante il processo di installazione.
    - e Fare clic su OK.
    - **f** Al termine dell'installazione, stampare una pagina di prova.
    - g Ripetere i passi a-f su ciascun computer di rete che si desidera abilitare per la stampa condivisa.

#### • Uso del metodo point-and-print

Questo metodo consente generalmente di utilizzare al meglio le risorse del sistema. Il computer collegato alla stampante gestisce l'elaborazione di tutti i processi di stampa, compresi quelli indirizzati da altri computer della rete. Ciò consente ad altri computer in rete di tornare con maggiore rapidità alle applicazioni. Se si utilizza questo metodo, su ciascun computer in rete viene installato solo un sottoinsieme del software della stampante.

- **a** Dal computer di rete che si desidera abilitare per l'uso della stampante condivisa, fare doppio clic su **Risorse di rete** sul desktop.
- **b** Individuare il nome host del computer collegato alla stampante, quindi fare doppio clic sul nome host.

- **c** Fare clic con il pulsante destro del mouse sul nome della stampante condivisa, quindi selezionare l'opzione per l'installazione della stampante sul computer in rete. Attendere qualche minuto fino al completamento del processo. Il tempo di esecuzione di questa operazione varia a seconda del traffico di rete e di altri fattori.
- **d** Chiudere Risorse di rete.
- e Stampare una pagina di prova.
- **f** Ripetere i passi a-e su ciascun computer di rete che si desidera abilitare per la stampa condivisa.

# Istruzioni Mac per l'installazione di una stampante collegata localmente

## Prima di installare il software della stampante

Una stampante collegata localmente è una stampante collegata a un computer mediante un cavo USB. Quando si configura questo tipo di stampante, il software della stampante deve essere installato *prima* di collegare il cavo USB. Per ulteriori informazioni, consultare la documentazione relativa all'installazione fornita con la stampante.

È possibile utilizzare il CD Software e documentazione per installare il software della stampante necessario.

# Creazione di una coda nel Centro Stampa o nell'Utilità di configurazione della stampante

Per la stampa locale, è necessario creare una coda di stampa:

- 1 Installare un file PPD (PostScript Printer Description) sul computer. Un file PPD fornisce informazioni dettagliate sulle funzioni di una stampante per sistemi Mac.
  - **a** Inserire il CD Software e documentazione.
  - **b** Fare doppio clic sul pacchetto del programma di installazione della stampante.
  - c Nella schermata di benvenuto, fare clic su **Continua**, quindi fare nuovamente clic su **Continua** dopo aver letto il file Leggimi.
  - **d** Fare clic su **Continua** dopo aver visualizzato l'accordo di licenza, quindi fare clic su **Accetto** per accettare le condizioni del contratto.
  - e Selezionare una destinazione, quindi fare clic su Continua.
  - f Nella schermata Installazione Standard, fare clic su Installa.
  - g Immettere la password utente, quindi fare clic su OK. Tutto il software necessario viene installato sul computer.
  - h Al termine dell'installazione, fare clic su Chiudi.
- 2 Aprire il Finder, fare clic su Applicazioni, quindi su Utility.
- 3 Fare doppio clic su Centro stampa o Utilità di configurazione della stampante.
- **4** Verificare che la coda di stampa sia stata creata:
  - Se la stampante con collegamento USB viene visualizzata nell'Elenco Stampanti, è possibile uscire dal Centro Stampa o dall'Utilità di configurazione della stampante.
  - Se la stampante non viene visualizzata nell'Elenco Stampanti, verificare che il cavo USB sia collegato correttamente e che la stampante sia accesa. Dopo che la stampante viene visualizzata nell'Elenco Stampanti, è possibile uscire dal Centro Stampa o dall'Utilità di configurazione della stampante.

# istruzioni Mac per le stampanti collegate in rete

## Installazione del software per la stampa in rete

Per poter utilizzare la stampante di rete, ciascun utente Macintosh deve installare un file PPD (PostScript Printer Description) e creare una coda di stampa nel Centro stampa o nell'Utilità di configurazione della stampante.

- 1 Installare un file PPD sul computer.
  - **a** Inserire il CD Software e documentazione.
  - **b** Fare doppio clic sul pacchetto del programma di installazione della stampante.
  - c Nella schermata di benvenuto, fare clic su **Continua**, quindi fare nuovamente clic su **Continua** dopo aver letto il file Leggimi.
  - **d** Fare clic su **Continua** dopo aver visualizzato l'accordo di licenza, quindi fare clic su **Accetto** per accettare le condizioni del contratto.
  - e Selezionare una destinazione, quindi fare clic su Continua.
  - f Nella schermata Installazione Standard, fare clic su Installa.
  - g Immettere la password utente, quindi fare clic su **OK**. Tutto il software necessario viene installato sul computer.
  - **h** Al termine dell'installazione, fare clic su **Chiudi**.
- 2 Creare una coda di stampa nel Centro Stampa o nell'Utilità di configurazione della stampante.
  - Uso della stampa AppleTalk
    - a Aprire il Finder, fare clic su Applicazioni, quindi su Utility.
    - **b** Fare doppio clic su **Centro stampa** o **Utilità di configurazione della stampante**.
    - c Nel menu Stampante, scegliere Aggiungi stampante.
    - d Nel menu a comparsa, scegliere AppleTalk.

Per informazioni sulla zona o la stampante da selezionare, consultare la pagina delle impostazioni di rete nella sezione AppleTalk. Per informazioni sulla stampa di una pagina delle impostazioni di rete, consultare la *Guida per l'utente*.

- e Selezionare la zona AppleTalk dall'elenco. Per informazioni sulla zona o la stampante da selezionare, consultare la pagina delle impostazioni di rete nella sezione AppleTalk. Per informazioni sulla stampa di una pagina delle impostazioni di rete, consultare la *Guida per l'utente*.
- **f** Selezionare la nuova stampante dall'elenco e fare clic su **Aggiungi**.

#### Uso della stampa IP

- a Aprire il Finder, fare clic su Applicazioni, quindi su Utility.
- **b** Fare doppio clic su **Centro stampa** o **Utilità di configurazione della stampante**.
- c Nel menu Stampante, scegliere Aggiungi stampante.
- d Nel menu a comparsa, scegliere Stampa IP.
- e Immettere l'indirizzo IP o il nome DNS della stampante nella finestra relativa all'indirizzo della stampante. L'indirizzo TCP/IP è disponibile nella pagina delle impostazioni di rete. Per informazioni sulla stampa di una pagina delle impostazioni di rete, consultare la *Guida per l'utente*.
- f Dal menu a discesa Modello stampante, scegliere Lexmark.
- g Selezionare la nuova stampante dall'elenco e fare clic su Aggiungi.

## Installazione di altre applicazioni software per Macintosh

I programmi di utilità Macintosh indicati di seguito sono disponibili nella sezione Mac del CD Software e documentazione:

- Utilità di caricamento del file della stampante
- Stato stampante
- Auto Updater
- Printer Settings

Le informazioni presenti nel CD Software e documentazione vengono copiate nel disco fisso del computer Macintosh durante il processo di installazione della stampante.